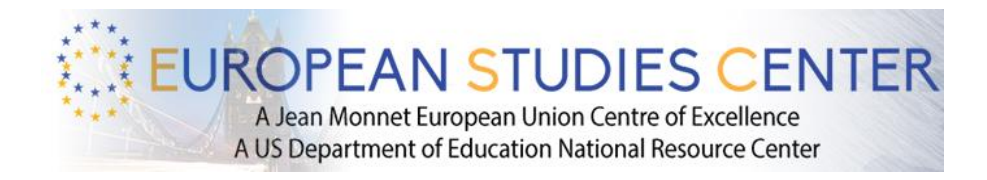

How to Enroll to the European Studies Certificates (Undergraduate and Graduate)

Step 1: On your computer login to <u>www.suitable.co</u>

Step 2: Log into suitable using your pitt e-mail and password(you may be required to verify your account, please follow the instructions).

| 🖉 Suitable |                                            |                                           |                                |
|------------|--------------------------------------------|-------------------------------------------|--------------------------------|
|            |                                            |                                           |                                |
|            |                                            | Sign into Suitable.                       |                                |
|            | Enter your school email addre              | ss *                                      |                                |
|            |                                            | Your Pitt Email                           |                                |
|            | Enter your password *                      |                                           |                                |
|            | Your password is case sensitive. It should | d be at least eight characters in length. |                                |
|            |                                            | Your Pitt Password                        |                                |
|            |                                            | Sign in                                   |                                |
|            | Forgot Password?                           |                                           | Don't have an account? Sign Up |
|            |                                            |                                           |                                |

Step 3: Click on activities (see image below)

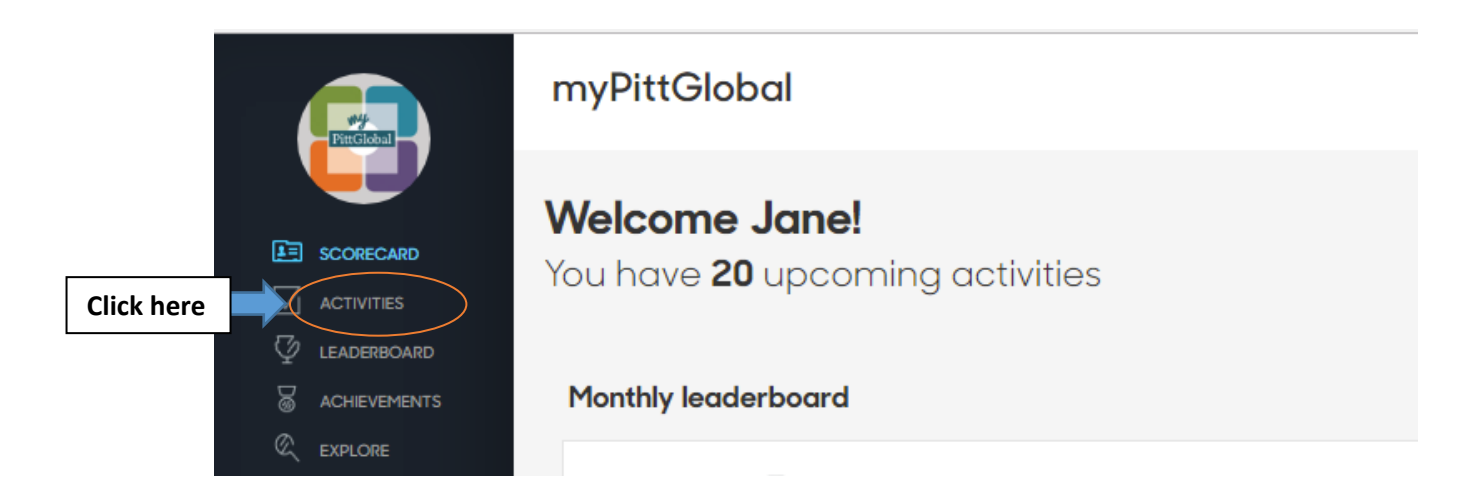

Step 4: Make sure all activities is selected (See image below)

| FREEdebal  | myPittGlobal                                                                                                    |
|------------|----------------------------------------------------------------------------------------------------|
|            | UCIS is a University-wide matrix organization that encompasses centers for area studies and centers on topical sp the multidisciplinary work of the institution with a total of 16 component and affiliated units. Its mission is to integra |
|            |                                                                                                    |
|            |                                                                                                    |
|            | C Enrollment Application                                                                                                    |
| Click here | All activities Pending approval 1 Past activities                                                                                                    |
|            | (AFRICANG) Graduate Enrollment Application Level 1                                                                                                    |
|            |                                                                                                    |

## Step 5: Enter the enrollment Search (Undergraduate and Graduate)

## Undergraduate

• For the European Union Studies Undergraduate Certificate enter (euscug) Undergraduate Enrollment (below)

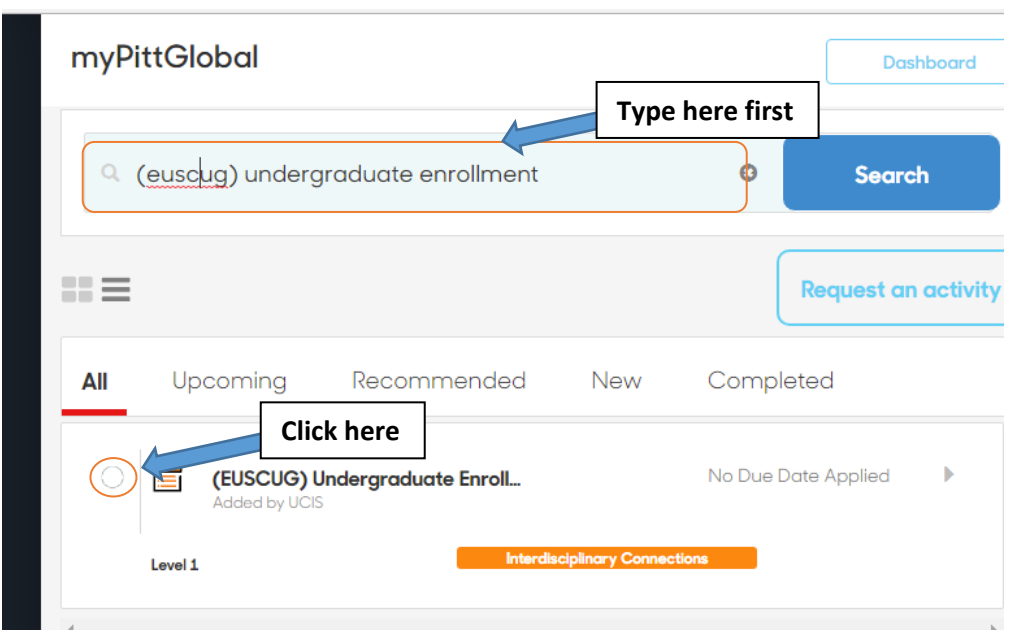

• For the West European Studies Undergraduate Certificate enter (wescug) Undergraduate Enrollment (below)

| myPittGlobal |                                                |                   |           | Dashboard           |
|--------------|------------------------------------------------|-------------------|-----------|---------------------|
|              |                                                | Type h            | ere first |                     |
| (wescug) u   | undergraduate enrollment                       |                   | •         | Search              |
| =            |                                                |                   |           | Request an activity |
| All Upcomi   | ng Recommended                                 | New               | Comple    | ted                 |
| (WES         | <b>GCUG) Undergraduate Enroll</b><br>I by UCIS |                   | No Due Do | ate Applied         |
| Level 1      | Interdi                                        | sciplinary Connec | tions     |                     |

• For the Transatlantic Studies Undergraduate Certificate enter **(tscug) Undergraduate Enrollment** (below)

| myPittGlobal                                   |                        |              | Dashboard         |
|------------------------------------------------|------------------------|--------------|-------------------|
|                                                | Type here first        |              |                   |
| (tscug) undergraduate enrollment               |                        | 0            | Search            |
| ===                                            |                        | Re           | quest an activity |
| All Upcoming Recommended Click here            | New C                  | ompleted     | 4                 |
| (TSCUG) Undergraduate Enrollm<br>Added by UCIS | No                     | o Due Date A | Applied           |
| Level 1 Interdi                                | sciplinary Connections | -            |                   |

• For the Related Concentration in European and Eurasian Studies Undergraduate Certificate enter (eesrc) Undergraduate Enrollment (below)

| myPittGlobal                                    |                             | Dashboard           |
|-------------------------------------------------|-----------------------------|---------------------|
|                                                 | Type here first             |                     |
| (eesrd) undergraduate enrollment                | ٥                           | Search              |
|                                                 |                             |                     |
| ==                                              | Ľ                           | Request an activity |
| All Upcoming Recommended                        | d New Complet               | ed                  |
| (EESRC) Undergraduate Enrollme<br>Added by UCIS | No Due Da                   | te Applied 🕨 🕨      |
| Level 1                                         | terdisciplinary Connections |                     |
| 4                                               |                             | Þ                   |

## Graduate

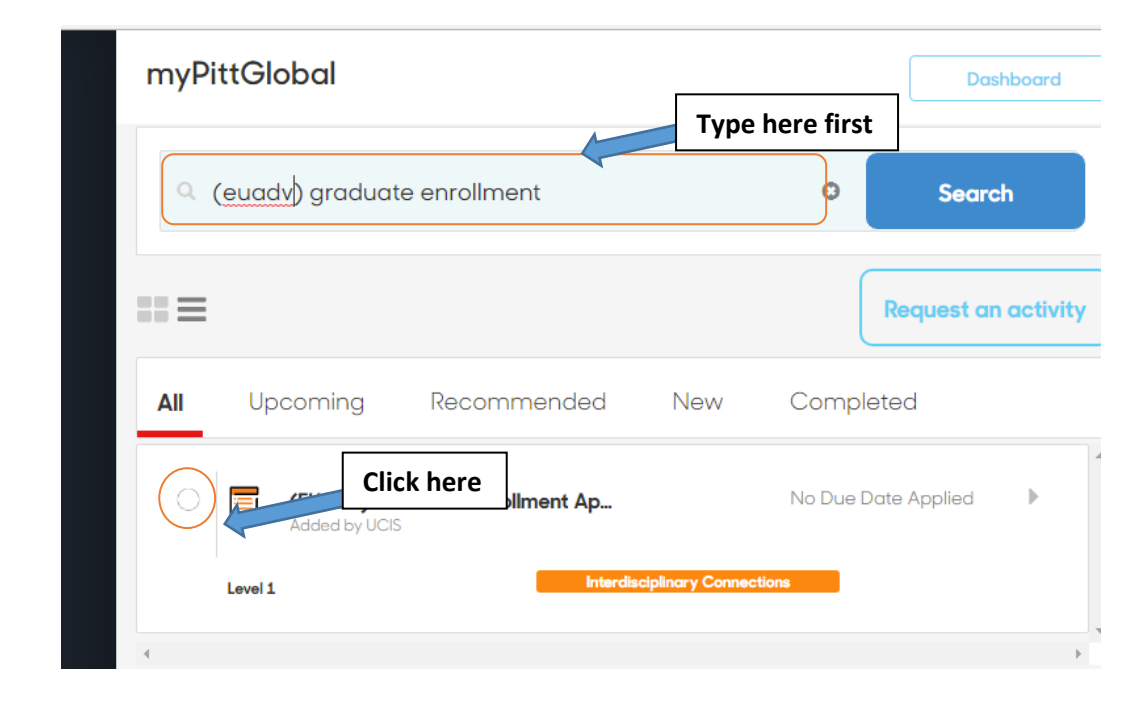

• For the European Union Graduate Certifiate enter (euadv) graduate enrollment

• For the West European Studies Graduate Certificate enter (wesadv) graduate enrollment

| myPittGlobal                                                | Dashboard           |
|-------------------------------------------------------------|---------------------|
| (wesadv) graduate enrollment                                | st Search           |
| $\equiv$                                                    | Request an activity |
| All Upcoming Recommended New                                | Completed           |
| Click here<br>(WESADV) Graduate Enrollment<br>Added by UCIS | No Due Date Applied |
| Level 1 Interdisciplinary Connec                            | tions               |